ログインパスワード変更

## ▶▶▶ 1.1 ログインパスワードの変更

東洋インターネットサービスにログインする際に使用する「ログインパスワード」をインターネット上で 変更することができます。

- ログインパスワードについて
  - ログインパスワードはお客さまご自身やご家族のお名前、電話番号、車のナンバー、生年月日、住所など、 他人に推測されやすい情報での登録は避けてください。
  - お客さま情報の安全のため、ログインパスワードは定期的に変更されることをお勧めいたします。

## ▶▶▶ 1.2 ログインパスワードを変更する方法

1 上部に配置されているお手続きメニューをクリックしてください。

| () 审注证券 | 営業店お取引口度                                   | ■お問い合わせ     | ログアウト         |
|---------|--------------------------------------------|-------------|---------------|
|         | 日度番号: 456-123456 東洋 太郎 さま<br>141 あ手続き 電子書面 | 前回口少 心母時:20 | 14/03/0313:23 |

## 2 「ログインパスワード変更」をクリックしてください。

| ■お手続きメニュー   |                 |            |
|-------------|-----------------|------------|
| ■ご登録内容照会・変更 |                 |            |
| ご登録状況照会・変更  | 東洋カード<br>暗証番号変更 | NISA口座情報   |
| ■ サービス設定    |                 |            |
| ログインパスワード変更 | 自動ログアウト時間設定     | Eメールアドレス変更 |

▶ ログインパスワード変更入力

| パスワードを入力後、「変更する」をクリックしてください。                                                                         |                                                    |                    |  |  |  |
|----------------------------------------------------------------------------------------------------|----------------------------------------------------|--------------------|--|--|--|
| ■お手続き - ログインパスワード変更 -                                                                                |                                                    |                    |  |  |  |
| <b>変更入力</b> 変更デ                                                                                      | 変更入力 変更完了                                          |                    |  |  |  |
| 以下の項目を全て入力して、「変更                                                                                     | ハスワートを変更します。<br>以下の項目を全て入力して、「変更する」ボタンをクリックしてください。 |                    |  |  |  |
| ┃パスワード変更                                                                                             |                                                    |                    |  |  |  |
| 現在のバスワード                                                                                             | •••••                                              | Ⅲ ソフトウェアキーボードを使用   |  |  |  |
| (英数字4文字以上10文字以下)                                                                                     | •••••                                              | Ⅲ ソフトウェアキーボードを使用 □ |  |  |  |
| 新しいバスワード<br>(確認のため再度入力)                                                                              | •••••                                              | ₩ ソフトウェアキーボードを使用   |  |  |  |
| バスワードについて バスワードはご自身やご家族のお名前、電話番号、車のナンバー、生年月日、住所など、他人に推測され やすい情報は避けてください。 バスワードは定期的に変更されることをお勧めいたします。 |                                                    |                    |  |  |  |
| د=× ≫                                                                                                | ーに戻る                                               | 変更する >>            |  |  |  |

## ▶ ログインパスワード変更 受付完了

| 下記画面が表示されると、パスワード変更手続きの完了となります。 |         |  |  |  |  |
|---------------------------------|---------|--|--|--|--|
| ■お手続き - ログインパスワード変更 受付完了 -      |         |  |  |  |  |
| 変更入力 変更完了                       |         |  |  |  |  |
| パスワードを変更しました。                   |         |  |  |  |  |
|                                 | メニューに戻る |  |  |  |  |